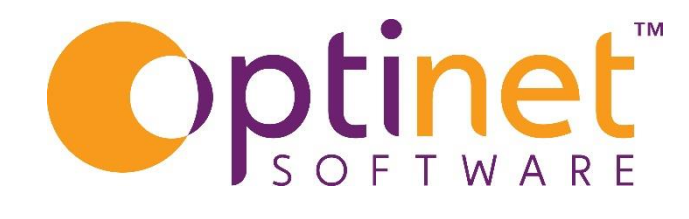

## Get the most out of

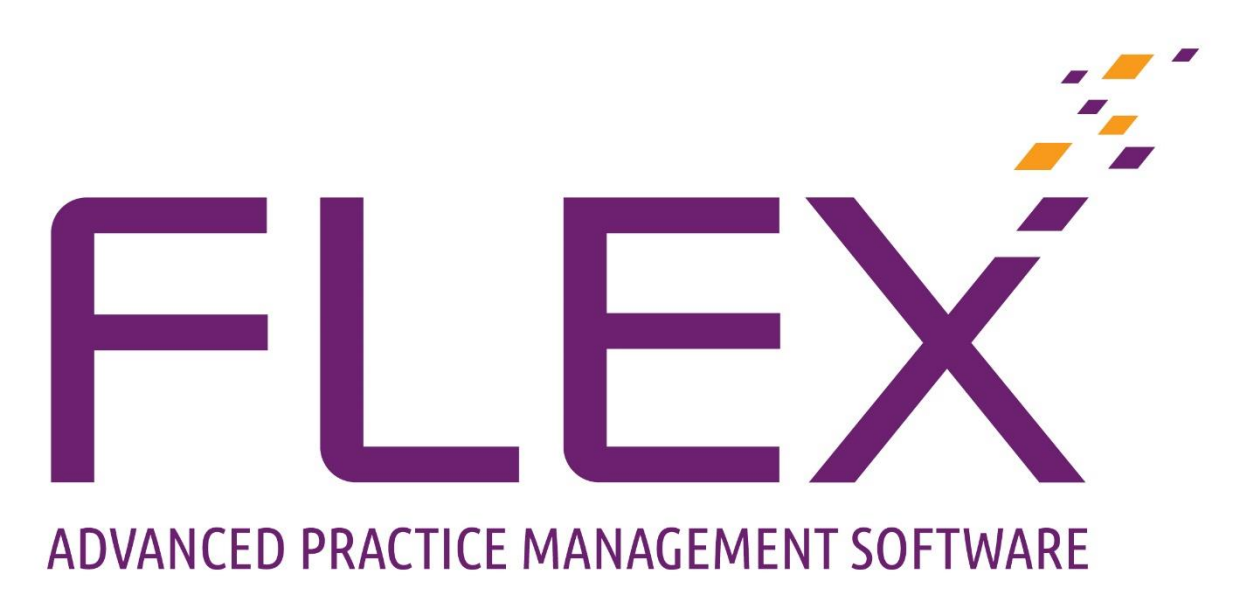

# **User Guide to NHS Vouchers**

#### Contents

| Setting up CCG's                            | . 3 |
|---------------------------------------------|-----|
| Vouchers on the Till                        | . 4 |
| Vouchers in Business Intelligence           | . 5 |
| Business Intelligence – Reporting – Voucher | . 5 |
| Reconciling Payments                        | . 6 |

This quick-start guide tells you how to process your NHS vouchers. This feature is particularly useful if you have to report to multiple Clinical Commissioning Groups / Health Authorities / PCT's, for example if you conduct domiciliary work or offer NHS Enhanced Services.

Most of the setup and configuration should have been carried out by our support team / on your training day, but the start of this guide covers this too.

### Setting up CCG's

These should have been set up for you, however if you need to add to or amend a Clinical Commissioning Group, click to **Menu – Setup – Till**, and click onto **NHS** 

#### Vouchers.

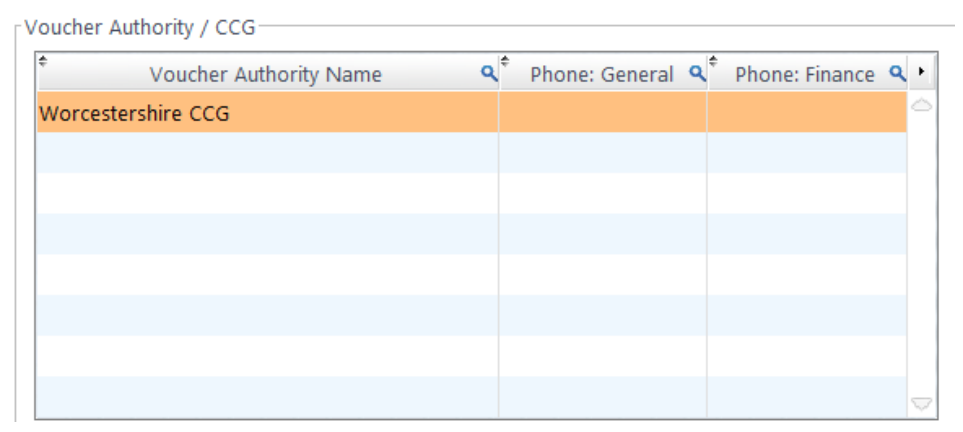

Double-click into an empty line to add a new CCG, or double-click into an existing CCG to update it.

A default CCG can be set up under **Menu – Setup – Branch**. Click into the **Data** tab and choose a CCG from the drop-down list. If no default CCG is setup, FLEX will ask the user to select from a list.

| - Till-                        |                                    |   |  |
|--------------------------------|------------------------------------|---|--|
| Allow Pa                       | Allow Payments From Other Branches |   |  |
| Receipt format 🛛 🗛 🔲 🗛         | 5 🔲 FY Start 01/01/2021            |   |  |
| Print VAT Receipt              | Receipt By Sales Group             |   |  |
| Print VAT Code on Receipt      | Prompt For New Receipt             | 4 |  |
| Print Fees on Receipt          | Separate Disclosed Charges         |   |  |
| Default Receipt (Email)        | Receipt Email                      | • |  |
| Default CCG                    |                                    | • |  |
| Adapt receipt to use Cost Plus | Fee layout                         |   |  |
| Prompt to print Cashing-up R   | eport after save                   | 1 |  |
| Print Transaction Date Lines o | n Receipt                          |   |  |
|                                |                                    |   |  |

## Vouchers on the Till

Press the relevant button on the Till (for example NHS Test) to charge for an item. FLEX may ask for the CCG to be chosen if a default has not been set.

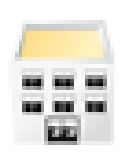

The CCG can be changed by double-clicking the button shown to the left, which lives above the Till Buttons, just under the "Email Receipt" button. This will create the window shown below (with your CCG's shown).

| Save               | Select Voucher Authority | K Cance |
|--------------------|--------------------------|---------|
| oucher Authorities |                          |         |
| •                  | Voucher Authority Name   | ٩.      |
| Herefordshire CCG  |                          | 0       |
| Norcestershire CCG |                          |         |
|                    |                          |         |
|                    |                          |         |
|                    |                          |         |
|                    |                          |         |
|                    |                          |         |
|                    |                          |         |

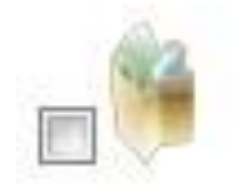

- To mark an item as collected, double-click the button shown to the left, which lives above the Till Buttons, just under the "Email Receipt" button.
- It will ask for a collection date and then automatically tick the box. Hovering over it will show the collection date.

## Vouchers in Business Intelligence

#### Business Intelligence – Reporting – Voucher.

- 1) Click on the menu option 'Voucher'->'Submissions'.
- 2) The filters will be set by default and a list of vouchers should be visible immediately. Changing the filters will update the list. These should all be selfexplanatory, the tick boxes are explained below:
  - Pending: Non fee based vouchers that have not been marked as collected.
  - Ready to Go: Fee based vouchers & vouchers marked as collected.
  - Submitted: All vouchers that have been submitted to CCG, marked when a report is printed.
- 3) Right clicking a voucher will give options to **Mark as COLLECTED**, **SUBMITTED** or **Change CCG**.
- 4) The 'Print' button on the top menu bar will display the Submission Report. This is the "Top Sheet" to put with your GOS1 forms, GOS3 forms etc. In a similar fashion to other reports in FLEX, you can print this, export it, save it as a PDF and so on. Upon closing of the report window, you will be prompted to accept the report, at which point the vouchers are given a submission date and the status is changed. This is shown below.

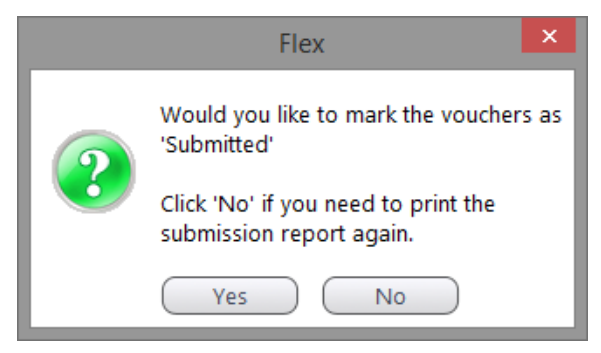

#### Reconciling Payments

- 1. Click on the menu option 'Voucher'->'Payments'.
- 2. The filters will be set by default & the vouchers submitted in the most recent batch are displayed. Changing the filters will update the list immediately.
- 3. Right clicking a voucher will give options to:
  - a. Mark as PAID
  - b. Mark as UNPAID
- 4. The 'Mark ALL' button on the top menu bar gives options to mark all vouchers as 'Paid' or 'Unpaid'. Tip: Got 100 Vouchers where 99 have been PAID? Mark All as Paid, and then go back to change the status of the unpaid one
- 5. The 'Print' button allows a 'Voucher Payments Report' to be printed by status.

There are 5 voucher statuses:

- **Pending**: Non fee based vouchers that have not been marked as collected.
- **Ready to Go**: Fee based vouchers & vouchers marked as collected.
- **Submitted**: All vouchers that have been submitted to CCG, marked when a report is printed.
- Paid: CCG has paid for the voucher.
- **Unpaid**: Voucher payment has not been received.